## 1-1 団体登録

## ■まず大会トップページより団体登録をします。

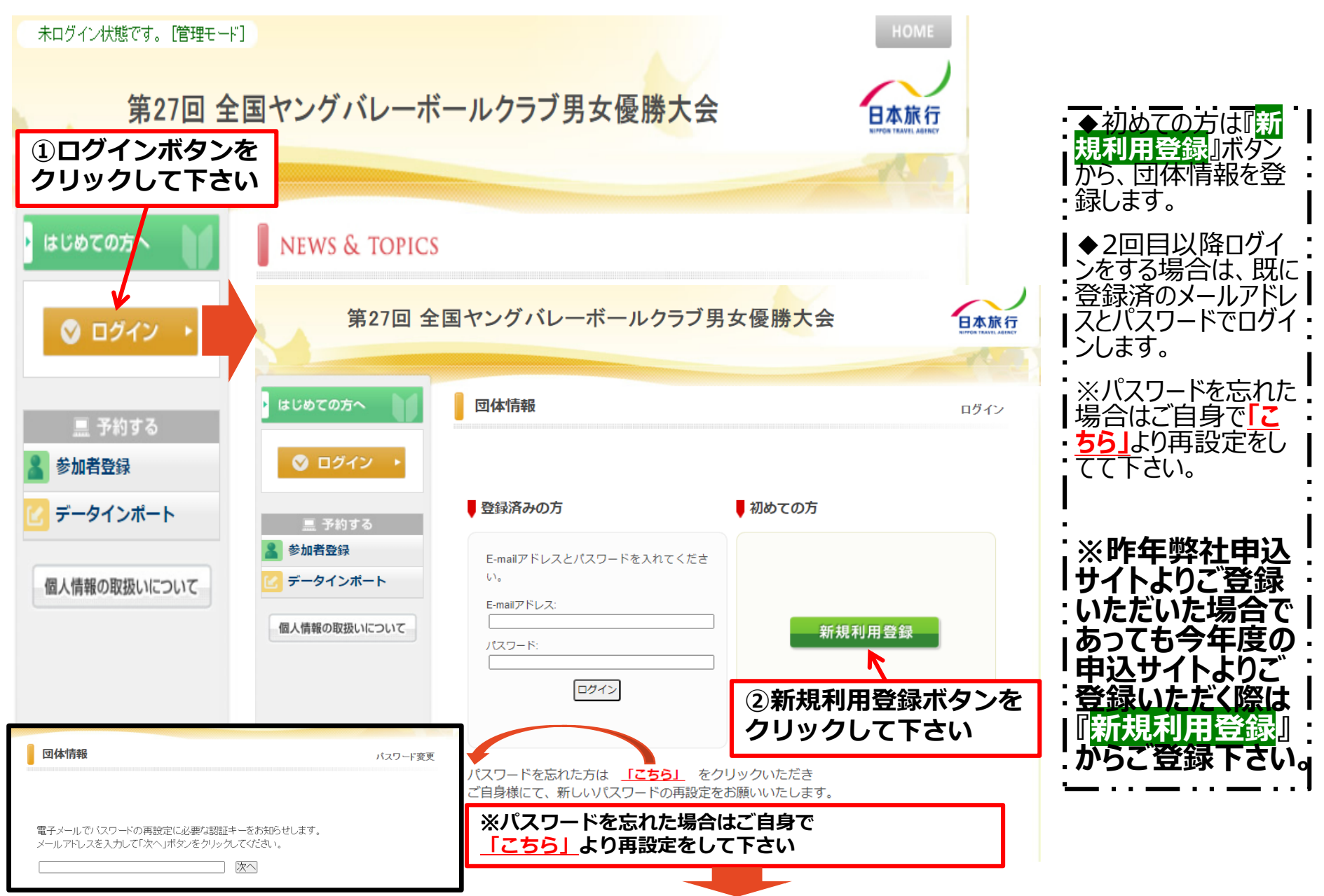

## 1-2 団体登録

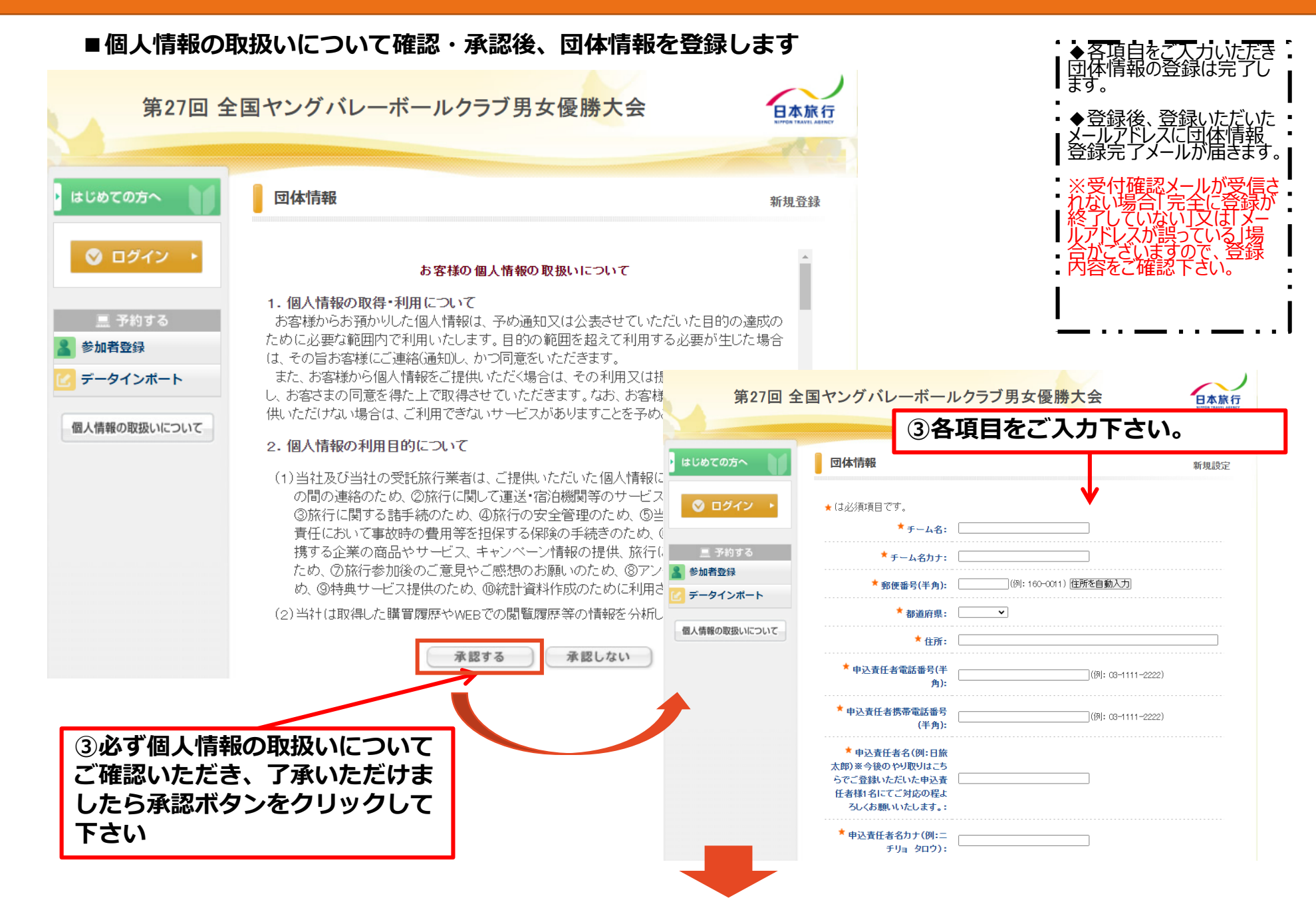